## Cours du 09 Novembre en visio avec GOOGLE meet

 YOPMAIL est une messagerie électronique qui permet de se faire une adresse mail jetable et anonyme, pour <u>recevoir</u> des mails si on ne souhaite pas donner son adresse mail et/ou si on ne veut pas être pollué par de la pub ensuite ... Elle n'est valable que 8 jours

Impossible d'envoyer des mails vers des adresses mails autres que yopmail.com

## • E-carte bleue

Lors d'achats sur internet, au moment du paiement en ligne, on se pose toujours la question de la sécurité .... *Et si quelqu'un récupérait nos données à des fins douteuses ....* 

Une solution = le système de « e-carte-bleue » qui est une carte bancaire virtuelle à usage unique

A chaque règlement, un numéro de carte est généré et transmis au commerçant. Il est valable uniquement pour cette transaction et pour une durée déterminée.

Les + : Sécurisation des paiements y compris pour des sites étrangers

Les – : Certains sites peuvent refuser ce système de paiement

Elle ne permet pas d'achats morcelés ... des fois on réserve avec son numéro de carte puis ensuite on valide la commande avec sa carte et si numéro ne fonctionne plus .... Problème !!!

A la SNCF, par exemple, on doit représenter sa carte au moment du retrait donc impossible dans ce cas là de fonctionner avec une e-carte bleue

La plupart des banques proposent ce service Banque populaire, Banque postale (13 € annuels) Caisse d'epargne (16.20€ /an), le crédit Mutuel et sa Payweb card Seul le Crédit Agricole ne semble pas proposer ce service Pour plus d'infos, <u>http://www.ecarte-bleue.info</u>

Autres solution ... PAYPAL

#### • Problème de signature qui se présentait à l'envers sur les documents

La solution est de travailler juste un peu sa photo initiale avant de l'enregistrer... Rognage ... agrandissement ...

# • Installation de MOVIE MAKER

# Penser à enregistrer régulièrement votre travail

## Créer un projet vidéo

On ouvre Movie Maker, on se place sur la grande fenêtre blanche au milieu de l'écran, puis « Fichier » / « Enregistrer le projet sous »

#### Ajouter des fichiers (images, videos)

Menu Accueil / Ajouter des photos

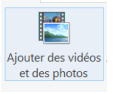

Les photos s'affichent, choisir celles qu'on veut dans notre vidéo

## Organiser les fichiers

On peut intervertir les photos, les vidéos, en cliquant dessus et les déplaçant

## Ajouter de la musique

Menu Accueil/ Ajouter de la musique Le son se place en dessous du montage.... Bande verte Logiciel Real Player permet de récupérer sur internet des vidéos et d'en extraire la bande son ... Denis nous fera un compte rendu ...

La musique peut être déplacée comme les images.

## Modifier les propriétés des fichiers

On se place sur une photo, en allant sur Outils vidéo Outils audio Affichage Edition Options

On peut modifier la durée d'affichage de

Outils video

la photo, définir un point de fin, par exemple que la photo s'affiche jusqu'à la fin de la chanson ...

Pour les vidéos, on se place sur la vidéo qui figure entre la pellicule

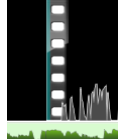

ma premiere video

#### On clique Outils vidéo, on peut mettre apparition de fondu et agir

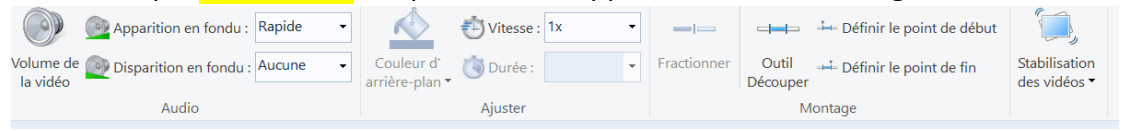

sur le volume de la vidéo, accélérer la vidéo vitesse 1x ou plus ... fractionner pour avoir deux vidéos distinctes et insérer une photo entre ou accélérer seulement l'une d'elles ...

Outil Découper ... point de début, point de fin pour garder exactement ce que l'on souhaite

Stabilisation de la vidéo ... permet d'ôter les tremblements du caméraman

| On clique sur la bande son, puis <mark>Outils audio</mark> |            |             |                             |                  |          |   |  |  |  |  |
|------------------------------------------------------------|------------|-------------|-----------------------------|------------------|----------|---|--|--|--|--|
| Apparition en fondu                                        | : Aucune 👻 |             | 🕒 Définir l'heure de début  | Heure de début : | 0,00 s   | ÷ |  |  |  |  |
| Volume de Disparition en fondu                             | : Aucune 👻 | Fractionner | ∔ Définir le point de début | Point de début : | 0,00 s   | ÷ |  |  |  |  |
|                                                            |            |             | 🕂 Définir le point de fin   | Point de fin :   | 185,42 s | ÷ |  |  |  |  |
| Audio                                                      |            | Montage     |                             |                  |          |   |  |  |  |  |

On définit le temps de musique, ou une partie de la bande son

Ajouter un titre et autres

| nimations Effe                     | ets visuels             | Projet                               | Affichage               | Edition                        | Options |
|------------------------------------|-------------------------|--------------------------------------|-------------------------|--------------------------------|---------|
| vidéos Ajouter de<br>notos musique | ♥ Vidéo Inreg Ia Instan | par webcan<br>istrer une na<br>itané | n 📥 T<br>arration 👻 💽 L | ïtre<br>.égende<br>5énérique ▼ |         |

Une première page s'ouvre en début du film, Accueil/titre : choisir la façon dont il va s'afficher

On peut aussi légender chaque photo .....Accueil/ légende

Mettre un générique de fin avec des remerciements, spécifier la musique, le réalisateur, l'année ..... Accueil/ générique

On peut également insérer une vidéo par webcam, enregistrer des commentaires avec son micro

#### Améliorations

Différents moyens de fignoler sa réalisation

Fichier Accueil Animations Effets visuels

A partir d'Animations ou Effets visuels pour inclure des transitions et de multiples possibilités

On prévisualise le film et lorsque votre film vous convient, on enregistre le film avec « Enregistrer le film » et choisir l'option « Recommandé pour ce projet »

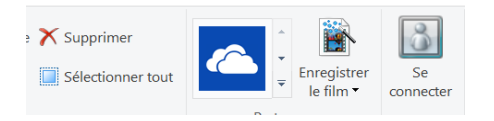

Dans ses vidéos ou photos à sa convenance ....

# Voila matière à bien s'amuser !!!!

Exercice n°7 pour la semaine prochaine .... Se trouve sur le site du cyberclub

Séance 8 : On travaillera sur une carte de vœux personnalisée ... Que chacun réfléchisse à son projet